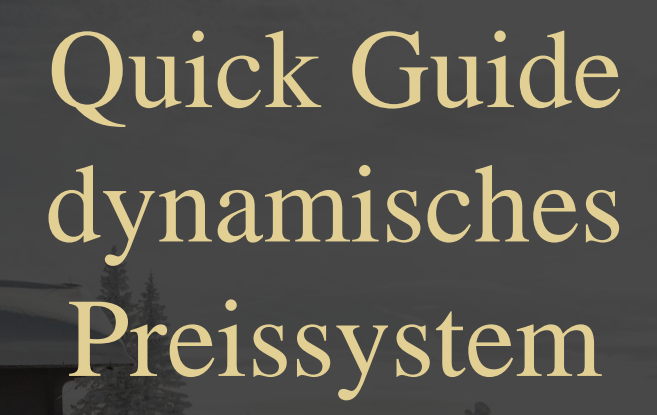

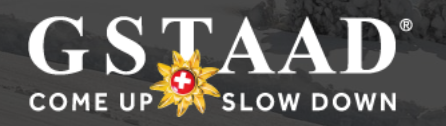

## Was sind dynamische Preise?

Immer mehr Schweizer Skigebiete entscheiden sich beim Skipassverkauf für eine Veränderung der Preisstrategie und setzen auf dynamische Preise. Bei diesem System sind die Skipasspreise nicht mehr statisch, sondern die Kosten für die Skitickets verändern sich täglich abhängig von verschiedenen Parametern.

#### FAKTOREN

Die Preise werden von verschiedenen Faktoren bestimmt: beispielsweise beeinflussen die Saison (Haupt- oder Nebensaison), der Wochentag, das Buchungsdatum oder das Wetter den Preis. Ein Algorithmus bestimmt aus zahlreichen Parametern den jeweils aktuell gültigen Preis. Die BDG haben ein Preismodell mit moderaten Rabatten und Zuschlägen bestimmt.

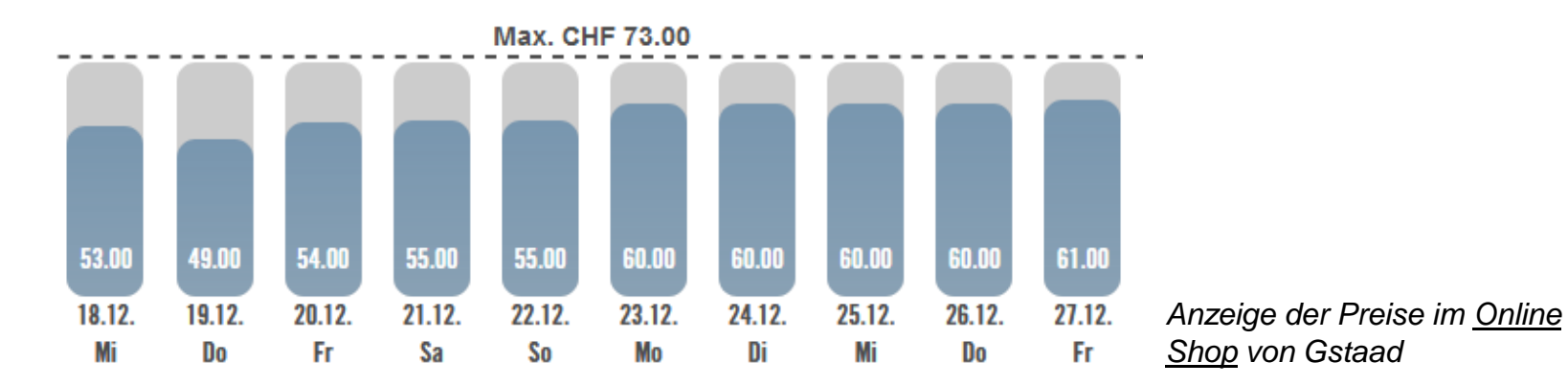

## Früh buchen lohnt sich!

Wer beim neuen Preissystem früh bucht, profitiert! Die Preise für das Skiticket sind nie günstiger als zum aktuell angezeigten Preis. Nachfolgend ein Beispiel für eine Familie mit 2 Erwachsenen, 1 Jugendlichem und 1 Kind, die vom 10. – 16. Februar in Gstaad 5 Tage Ski fahren:

• Bei Vorausbuchung Online:

.

3

| Erwachsene (2x 5-Tagespass)   | CHF 513.00<br>CHF 206 15 |
|-------------------------------|--------------------------|
| Kind (1x 5 Tagespass)         | CHF 140.60               |
| Total                         | CHF 859.75               |
| Vor Ort bei gutem Wetter:     |                          |
| Erwachsene (2x 5-Tagespass)   | CHF 726.00               |
| Jugendlicher (1x 5-Tagespass) | CHF 295.00               |
| Kind (1x 5 Tagespass)         | CHF 207.00               |
| Total                         | CHF 1'228.00             |

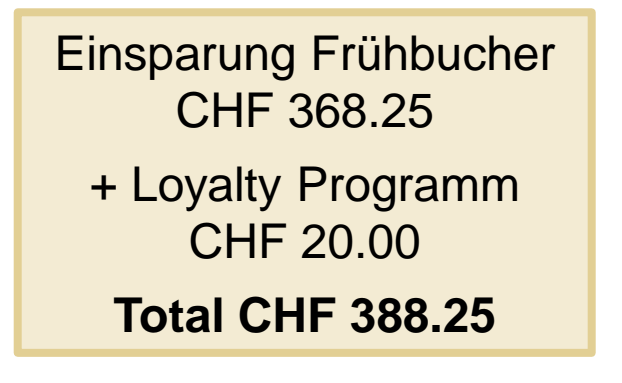

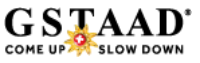

## Für welche Produkte sind die Preise dynamisch?

#### • SKI-TAGESKARTE

Für den Sektor 1 gemäss Pistenplan. Statische Tageskarten: Wasserngrat, Lauenen und Heiti Lift.

- SKI-MEHRTAGESKARTEN (2 10 TAGE)
   Für den Sektor 1 inklusive Wasserngrat, Lauenen/Heiti Lift sowie Glacier 3000.
- STAFFELKARTE AB 11.00 UHR Diese können an den Kassen der BDG gekauft werden. Vergünstigung auf den Tageskarten Preis ab 11.00 Uhr. (exklusiv Wasserngrat, Lauenen und Heiti Lift)
- Statisch bleiben Schlittel-Tageskarte, Gruppentickets sowie Tageskarten für den Glacier 3000.

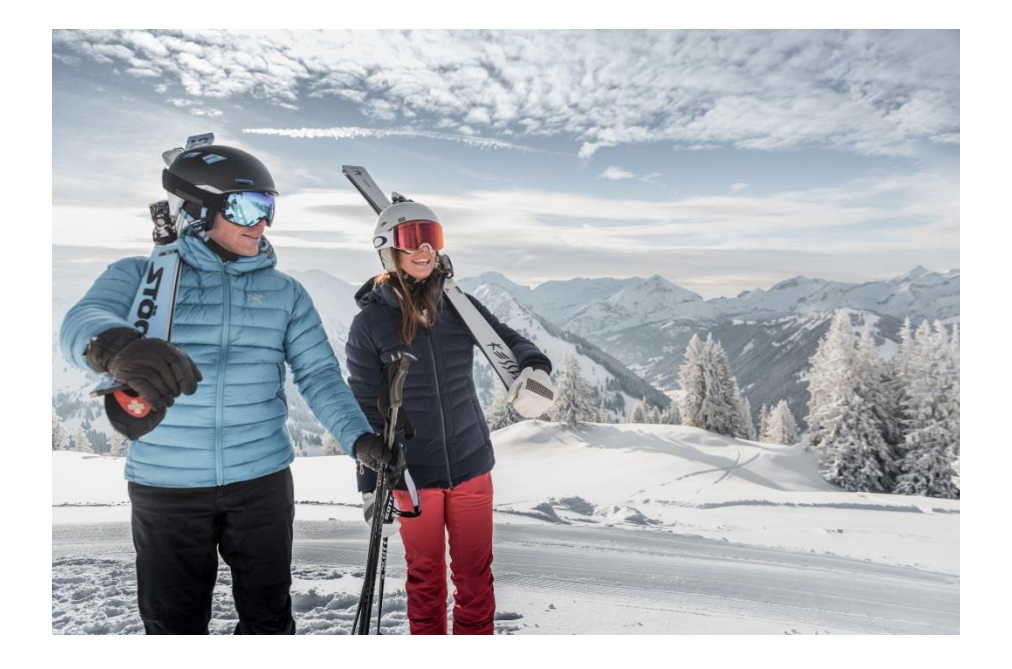

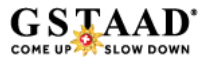

## Wo kann ich mein Skiticket kaufen?

- ONLINE (AB 02. SEPTEMBER 2019) Unter: <u>www.gstaad.ch/skitickets</u> können Tickets ab dem 02. September gekauft werden
- SKI KASSEN (TALSTATIONEN BDG / TOURISMUSBÜRO GSTAAD)

Ab dem 01. Oktober können Skitickets an den Talstationen (Wispile, Rinderberg & Horneggli) sowie im Tourismusbüro Gstaad gekauft werden

HOTELS UND PARTNER (MIT OPOS VERKAUFSSYSTEM)
 Ab dem 01. Oktober können Skitickets von Partnern mit Skidata
 OPOS Geräten ausgestellt werden.

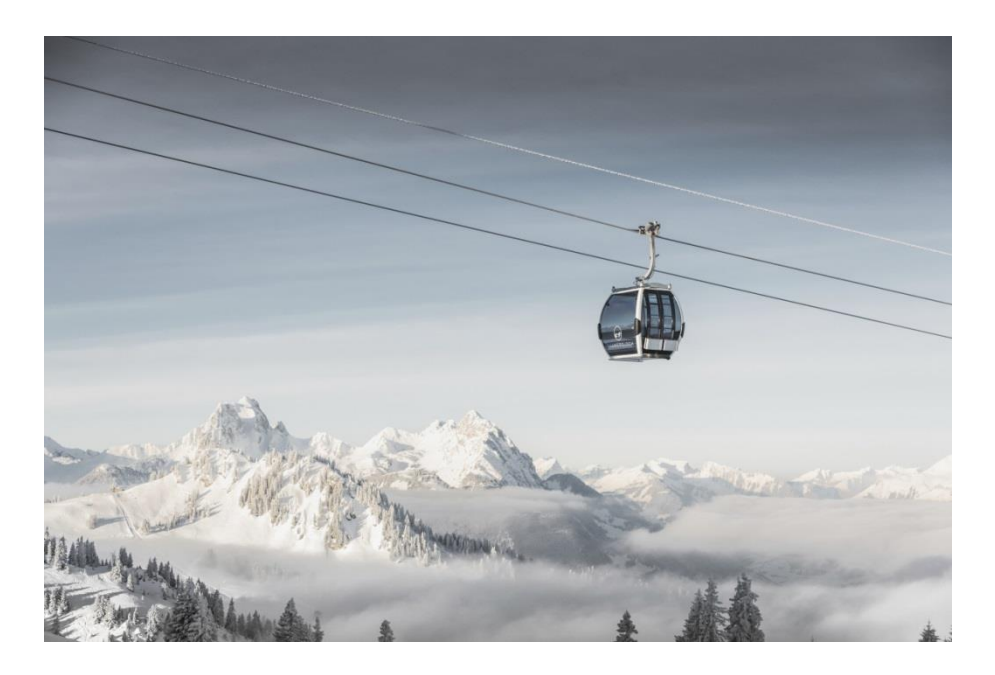

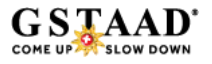

## Wie funktioniert das Buchen online?

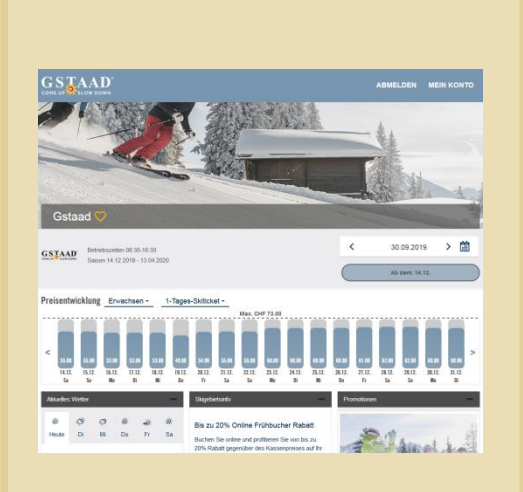

SCHRITT 1 Das Ticket für den entsprechenden Tag und die Aufenthaltsdauer wählen Sie haben noch ken Ticketcomer-Ski-Benutzerkonto? Registrieren Sie sich hier E-Mali-Adresse Passwort Passwort bestätigen

Neues Ticketcorner-Ski-Benutzerkonto erstellen

En möchte den Ski-Newsletter von Tickelcorner abonnieren. Hierzu darf die Tickelcorner AG meine E-Mail-Adresse vernenden. Die Abmeldung von meinem Newsletter Abonnement ist jederzeit möglich. Des hanneiden Newsletter von Gataad abonnieren

Ski-Newsletter von Ticketcorner abonnieren

Ich möchte den Destination-Newsletter von Gstaad abonnieren. Hierzu darf die Gstaad meine E-Mail-Adresse verwenden. Die Abmeidung von meinem Newsletter-Abonnement ist jederzeit möglich.

Registrieren Mit der Registrierung akzeptieren Sie die Allgemeinen Geschäftsbedingungen von Tirkehromer Ski

SCHRITT 2 Benutzerkonto für den Online Shop erstellen

| Skiticket wählen ③ > Ski | card registrieren und Skiticket laden | ③ > Hit Karte bezahlen ③ |           |
|--------------------------|---------------------------------------|--------------------------|-----------|
| GSTAAD Gsta              | ad                                    |                          |           |
| Anzahl Skitickets aus    | wählen · 1 +                          | Dilitie als              | Brois     |
| Anzahi lage              | Alterskategorie                       | Guitig ab                | Preis     |
| 1-Tages-Skiticket        | Erwachsen                             | < 26.12.2019             | CHF 60.00 |

SCHRITT 3 Bestellung überprüfen

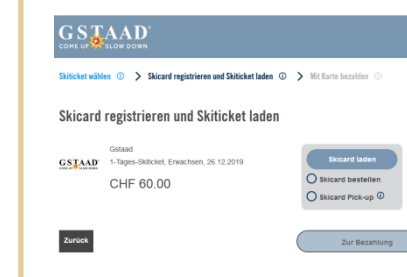

**SCHRITT 4** Skiticket auf vorhandenen Datenträger laden oder Skicard bestellen

## Bestellibersicht Skitchets in Ihrem Kundenkonto

**SCHRITT 5** Bestellung überprüfen und bezahlen

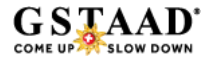

## Schritt 1: Ticket wählen

Unter: <u>www.gstaad.ch/skitickets</u> können Tickets ab dem 02. September gekauft werden.

Die Balken (1) zeigen den aktuellen Preis pro Tag, für das in der Auswahl (2) eingestellte Produkt.

Mittels obenstehendem Datumsfeld (3) kann das gewünschte Datum eingestellt werden.

Im Feld (4) sehen Sie, wie viele Tickets zum angegeben Preis für den gewählten Tag noch verfügbar sind.

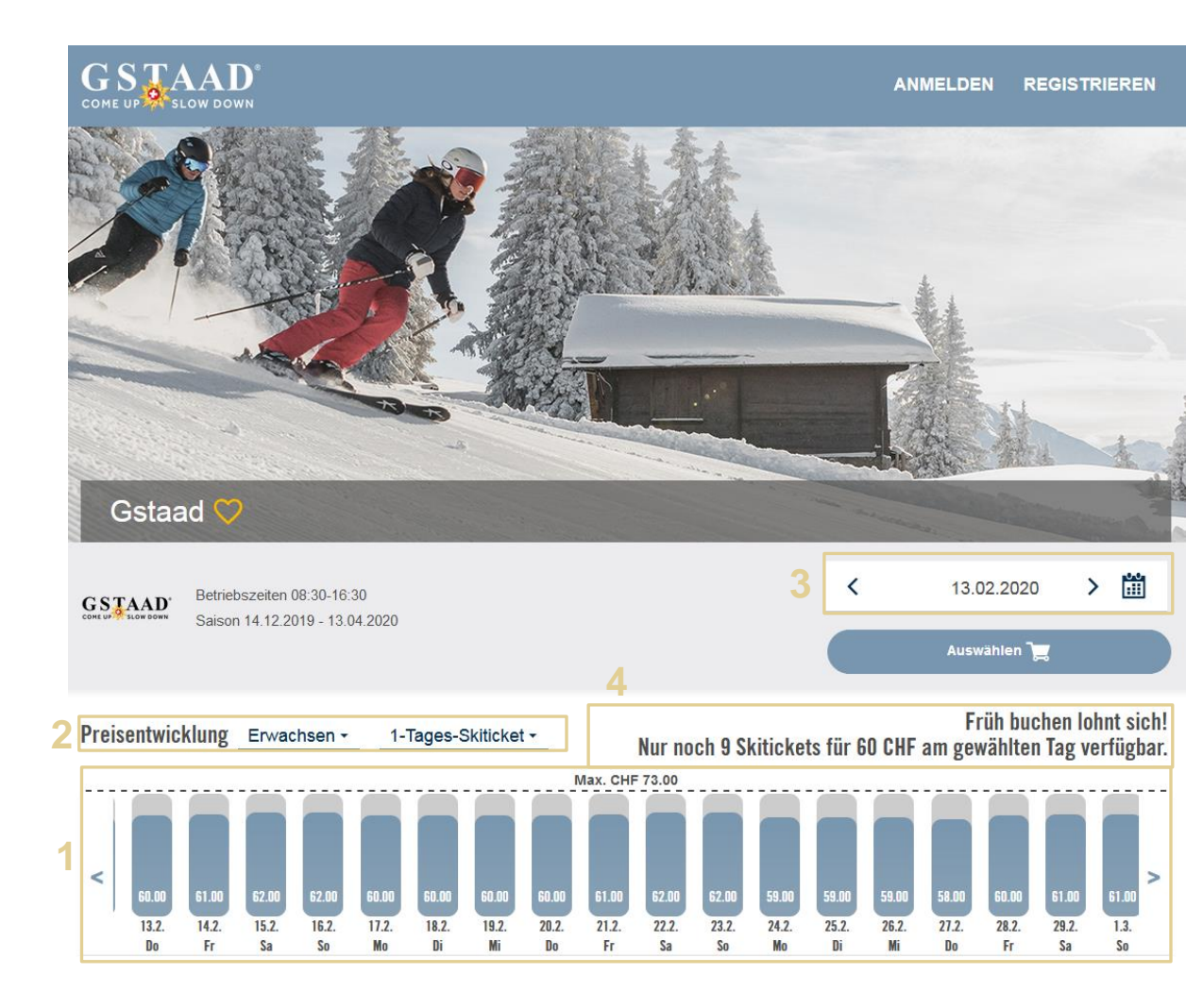

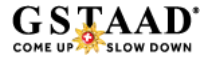

## Schritt 2: Benutzerkonto erstellen

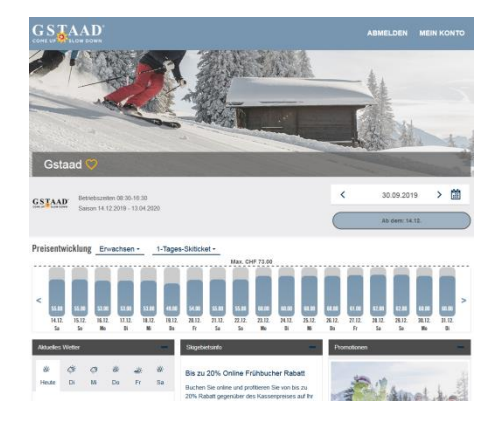

**SCHRITT 1** 

Das Ticket für den

entsprechenden Tag und die

Aufenthaltsdauer wählen

| E-Mail-Ade               |                                                                                                    |     |
|--------------------------|----------------------------------------------------------------------------------------------------|-----|
| E-mail-Adi               | ****                                                                                                 |     |
| Passwort                 |                                                                                                    | -   |
|                          |                                                                                                    | 0   |
| Passwort                 | pestätigen                                                                                           |     |
|                          |                                                                                                    | 0   |
| Ski-Nev                  | vsletter von Ticketcorner abonnieren                                                                 |     |
| Ich möchte<br>AG meine E | den Ski-Newsletter von Ticketcorner abonnieren. Hierzu darf die Ticketco<br>-Mail-Adresse verwenden. | mer |
| Die Abmeld               | ung von meinem Newsletter-Abonnement ist jederzeit möglich.                                          |     |
| Destina                  | ation-Newsletter von Gstaad abonnieren                                                               |     |
| Ich möchte<br>meine F-Ma | den Destination-Newsletter von Gstaad abonnieren. Hierzu darf die Gstaa<br>II-Adresse verwenden.     | ad  |
|                          | the same makes an Electronic data at the second and the instance of a failed                         |     |

SCHRITT 2 Benutzerkonto für den Online Shop erstellen

Mit der Registrierung akzeptieren Sie die Allgemeinen Geschäftsbedingungen vor

Ticketcorner Ski

| Skiticket wählen @ 🗲 Sk | card registrieren und Skiticket laden | ③ > Mit Karte bezahlen        |        |             |
|-------------------------|---------------------------------------|-------------------------------|--------|-------------|
| <u>GSTAAD</u> Gsta      | ad                                    |                               |        |             |
| Anzahl Skitickets aus   | wählen - 1 +                          |                               |        |             |
| Anzahl Tage             | Alterskategorie                       | Gültig ab                     |        | Preis       |
|                         | <ul> <li>Erwachsen</li> </ul>         | <ul> <li>&lt; 26.1</li> </ul> | 2.2019 | CHF 60.00 前 |

SCHRITT 3 Bestellung überprüfen

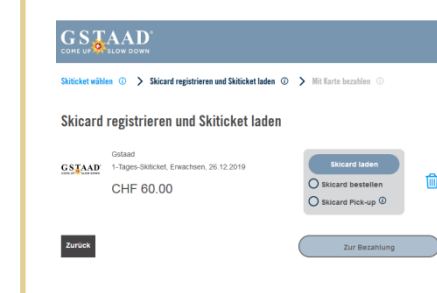

**SCHRITT 4** Skiticket auf vorhandenen Datenträger laden oder Skicard bestellen

# Bielelikersicht Skinckets in Ihrem Kundenhond Curser Curser Pielersönkerter Kundenken Kulter 2012 CHF Bolder CHF Bolder Messer Bestellung enheiten Sie Geneue Skippente Messer Bestellung enheiten Sie Geneue Skippente Messer Bestellun

SCHRITT 5 Bestellung überprüfen und bezahlen

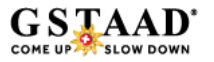

## Schritt 2: Benutzerkonto erstellen

Registrieren Sie sich mit einer persönlichen E-Mail Adresse (1).

Legen Sie ein persönliches Passwort für Ihren Account fest (2).

Schliessen Sie die Registrierung mittels Klick auf den Button "Registrieren"(3) ab.

Sie erhalten anschliessend eine E-Mail zur Bestätigung Ihrer Registrierung an die obenstehende E-Mail Adresse. Diese müssen Sie vor dem Anmelden einmalig bestätigen.

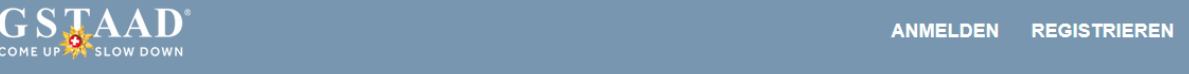

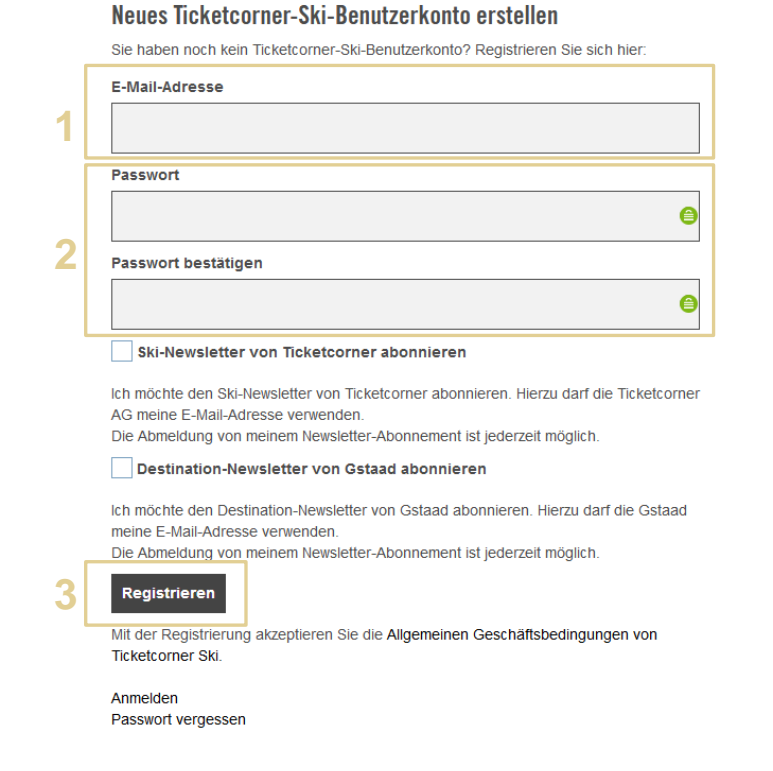

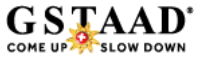

## Schritt 3: Bestellung überprüfen

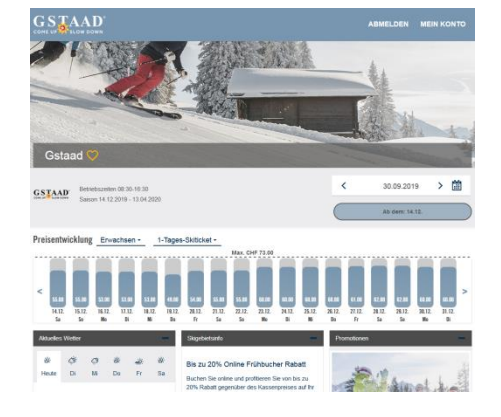

#### **SCHRITT 1**

Das Ticket für den entsprechenden Tag und die Aufenthaltsdauer wählen

#### Neues Ticketcorner-Ski-Benutzerkonto erstellen Sie haben noch kein Ticketcorner-Ski-Benutzerkonto? Registineren Sie sich hier E-Mail-Adresse

| Passwort            |  |
|---------------------|--|
|                     |  |
|                     |  |
| Passwort bestätigen |  |

0

Ich möchte den Ski-Newsletter von Ticketcorner abonnieren. Hierzu darf die Ticketcorner AG meine E-Mail-Adresse verwenden. Die Abmeldung von meinem Newsletter-Abonnement ist jederzeit möglich.

Ski-Newsletter von Ticketcorner abonnieren

Destination-Newsletter von Gstaad abonnieren

Ich möchte den Destination-Newsletter von Gstaad abonnieren. Hierzu darf die Gstaad meine E-Mail-Adresse verwenden. Die Abmedung von meinem Newsletter-Abonnement ist jederzeit möglich.

Registrieren Mit der Registrierung akzeptieren Sie die Allgemeinen Geschäftsbedingungen von Ticketcomer Ski

SCHRITT 2 Benutzerkonto für den Online Shop erstellen

| kiticket wählen 🛈 🗲 S | kicard registrieren und Skiticket lader | 🛛 🔿 🖌 Mit Karte bezahlen 💿 |           |   |
|-----------------------|-----------------------------------------|----------------------------|-----------|---|
| GSTAAD GSta           | ad                                      |                            |           |   |
| Anzahl Skitickets au  | swählen - 1 +                           |                            |           |   |
| inzahl Tage           | Alterskategorie                         | Gültig ab                  | Preis     |   |
| 1-Tages-Skiticket     | * Erwachsen                             | ✓ 26.12.201\$              | CHF 60.00 | Î |
|                       |                                         |                            |           |   |

SCHRITT 3 Bestellung überprüfen

## Subtainer wilder () > Subtainer registrationers and Subtainer tables () > Subtainer registrationers and Subtainer tables () > Subtainer tables () > Subtai

**SCHRITT 4** Skiticket auf vorhandenen Datenträger laden oder Skicard bestellen

#### Bestellübersicht Skitickets in Ihrem Kundenkonto in oder mehrere Skiticket/s müssen noch auf eine Skicard geladen werden. Skicard am Pick-up-Store (k klosk, avec abholen oder Skiticket auf bes GSTAAD 1-Tages-Skilickel, Erwachsen. 25.12.2019 ŵ CHE 60.00 Gesamtbetrag CHF 60.00 Mit dieser Bestellung erhalten Sie 60 neue Skipoints Adresse Rechnungsadresse: Michel Hedige Promenade 41 3780 Gstaad Switzerland

SCHRITT 5 Bestellung überprüfen und bezahlen

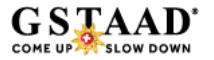

## Schritt 3: Bestellung überprüfen

#### Überprüfen Sie Ihre Bestellung:

- Sind alle Tickets, die Sie bestellen möchten, aufgeführt? (1)
- Stimmt die Alterskategorie, für welche Sie die Tickets bestellen möchten? (2)
- Stimmt die Gültigkeit der Tickets? (3)
- Fügen Sie bei Bedarf weitere Tickets zu Ihrer Buchung hinzu (4)

Beachten Sie, dass bestellte und bezahlte Tickets nicht umgetauscht und storniert werden können!

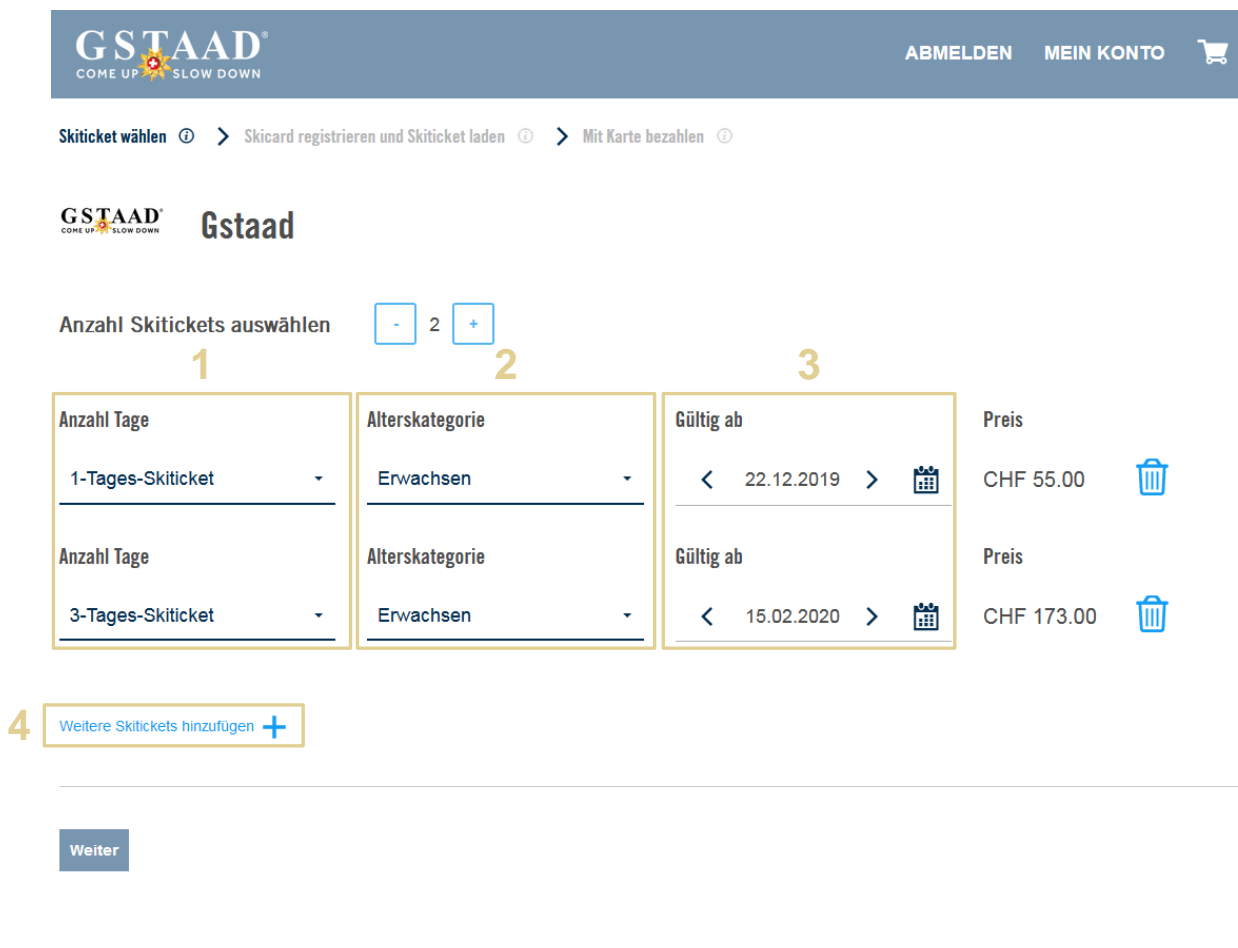

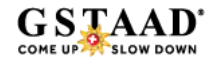

## Schritt 4: Skiticket laden

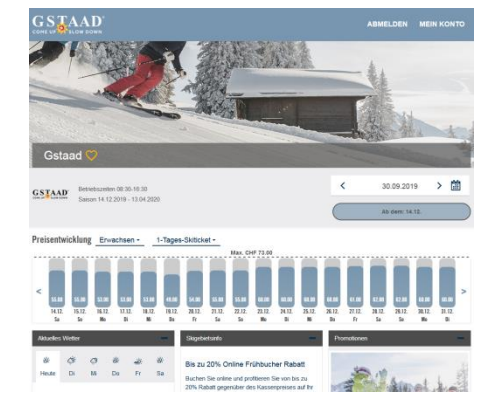

#### **SCHRITT 1**

Das Ticket für den entsprechenden Tag und die Aufenthaltsdauer wählen

#### Neues Ticketcorner-Ski-Benutzerkonto erstellen Sie haben noch kein Ticketcomer, Ski-Benutzerkonto? Registrieren Sie sich hier E-Mail-Adresse

Passwort bestätigen

Passwort

Ski-Newsletter von Ticketcorner abonnieren ich möchte den Ski-Newsletter von Ticketcorner abonnieren. Hierzu darf die Ticketcorner AG meine E-Mail-Adresse verwenden. Die Abmeidung von meinem Newsletter-Abonnement ist jederzeit möglich

Destination-Newsletter von Gstaad abonnieren

Ich möchte den Destination-Newsletter von Gstaad abonnieren. Hierzu darf die Gstaad meine E-Mail-Adresse verwenden. Die Abmeldung von meinem Newsletter-Abonnement ist iederzeit möglic

Registrieren Mit der Registrierung akzeptieren Sie die Allgemeinen Geschäftsbedingungen von Ticketcorner Ski

**SCHRITT 2** Benutzerkonto für den Online Shop erstellen

|                          |                 | · Internet bezannen ·          |              |             |  |
|--------------------------|-----------------|--------------------------------|--------------|-------------|--|
| GSTAAD Gstaad            |                 |                                |              |             |  |
| Anzahl Skitickets auswäl | hlen - 1 +      |                                |              |             |  |
| Anzahi Tage              | Alterskategorie | Gültig ab                      | P            | reis        |  |
| 1-Tages-Skiticket -      | Erwachsen       | <ul> <li>26.12.2019</li> </ul> | <b>iii</b> ( | CHF 60.00 前 |  |

**SCHRITT 3** Bestellung überprüfen

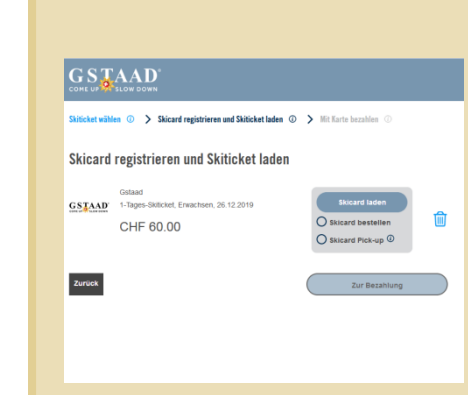

#### Bestellübersicht

GST

Skitickets in Ihrem Kundenkonto

| Automation and a second | 0.0000000000000000000000000000000000000 | dependent indent of | ALL CHIPS OF CONCERNE | genoen werden | CONCURSION OF THE REPORT | op-orare (it nosit, i |  |
|-------------------------|-----------------------------------------|---------------------|-----------------------|---------------|--------------------------|-----------------------|--|
| Descrit Book            | or appoint of                           | And Chilliphiel 1   | of bartabanda         | Skicard Inden |                          |                       |  |
|                         |                                         |                     |                       |               |                          |                       |  |
|                         |                                         |                     |                       |               |                          |                       |  |
|                         |                                         |                     |                       |               |                          |                       |  |
|                         |                                         |                     |                       |               |                          |                       |  |

**m** 

| AD | 1-Tages-Skiticket, Erwachsen, 25.12.2019 |  |
|----|------------------------------------------|--|
|    | CHF 60.00                                |  |

#### Gesamtbetrag CHF 60.00 Mit dieser Bestellung erhalten Sie 60 neue Skipoints

Adress Rechnungsadresse: Michel Hedige Promenade 41 3780 Gstaad Switzerland

### **SCHRITT 4**

Skiticket auf vorhandenen Datenträger laden oder Skicard bestellen

#### SCHRITT 5 Bestellung überprüfen und bezahlen

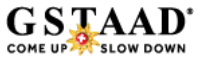

## Schritt 4: Skiticket laden

Hier gibt es diverse Möglichkeiten:

- Laden Sie das gekaufte Ticket auf einen Datenträger, den Sie bereits haben (Skidata KeyCard / SwissPass oder Ticketcorner Skicard) (1).
- Bestellen Sie einen Ticketcorner Skicard (2), diese wird Ihnen zugestellt. Die Skicard muss aber noch im <u>Online Shop</u> vor dem Skitag zugewiesen werden.
- Wählen Sie Skicard Pick-up (3), um eine Skicard von Ticketcorner im nächsten k kiosk oder Press&Books Store zu kaufen und laden Sie das Skiticket auf die Skicard.

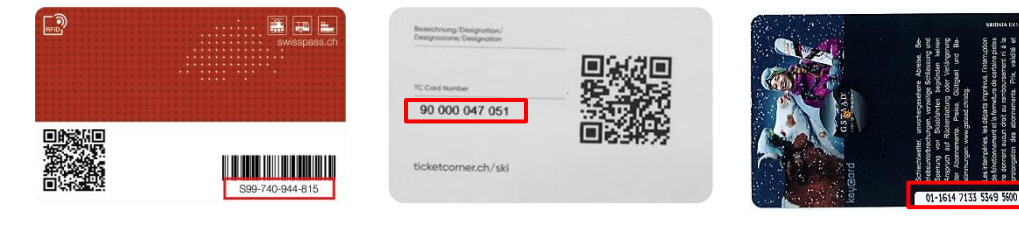

#### GSTAAD COME UP SLOW DOWI > Skicard registrieren und Skiticket laden (i) > Mit Karte bezahlen (i) Skiticket wählen **(i)** Skicard registrieren und Skiticket laden Gstaad Skicard laden **GSTAAD**<sup>\*</sup> 1-Tages-Skiticket, Erwachsen, 22.12.2019 斦 Skicard bestellen CHF 55.00 Skicard Pick-up (i) Gstaad Skicard laden 3-Tages-Skiticket, Erwachsen, 15.02.2020 G S TAAD Tin Skicard bestellen CHF 173.00 Skicard Pick-up (i) Zurück Zur Bezahlung

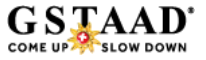

## Schritt 5: Buchung & Bezahlung

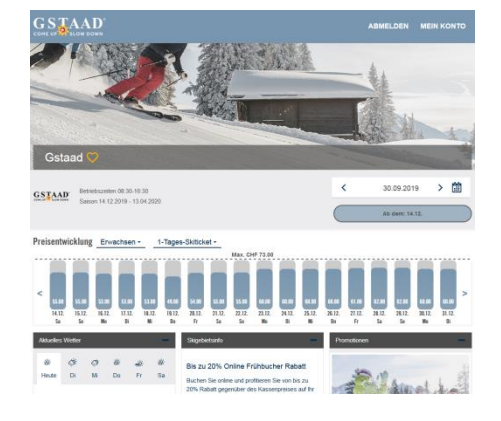

#### **SCHRITT 1**

Das Ticket für den entsprechenden Tag und die Aufenthaltsdauer wählen

| Sie haben noch kein Ticketcomer-Ski-Benutzerkonto? Registrieren Sie sich hier.                                                | GSTA              |
|----------------------------------------------------------------------------------------------------|-------------------|
| E-Mail-Adresse                                                                                                    | COME UP SLO       |
|                                                                                                    | Skiticket wählen  |
| Passwort                                                                                                    | GSTAAD            |
| •                                                                                                    |                   |
| Passwort bestätigen                                                                                                    | Anzahl Skiti      |
| 0                                                                                                    | Anzahi Tage       |
| Ski-Newsletter von Ticketcorner abonnieren                                                                                    | 1-Tages-Skit      |
| Ich möchte den Ski-Newsletter von Ticketcorner abonnieren. Hierzu darf die Ticketcorner<br>AG meine E-Mail-Adresse verwenden. |                   |
| Die Abmeldung von meinem Newsletter-Abonnement ist jederzeit möglich.                                                         | Weitere Skillckeb |
| Destination-Newsletter von Gstaad abonnieren                                                                                  |                   |
| Ich möchte den Destination-Newsletter von Gstaad abonnieren. Hierzu darf die Gstaad                                           | Anderes Skige     |
| Die Abmeldung von meinem Newsletter-Abonnement ist jederzeit möglich.                                                         |                   |
| Registrieren                                                                                                    |                   |

**SCHRITT 2** Benutzerkonto für den Online Shop erstellen

Mit der Registrierung akzeptieren Sie die Allgemeinen Geschäftsbedingungen von

Neues Ticketcorner-Ski-Benutzerkonto erstellen

Sie haber

Ticketcorner Ski

|                                                                                                    | ABMELDEN MEIN KONTO 📜 |
|----------------------------------------------------------------------------------------------------|-----------------------|
| Skitischet wählen @ > Skisard registrieren und Skitischet laden $\oplus$ > Mit Karte bezahlen $\oplus$ |                       |
| GSTAAD Gstaad                                                                                          |                       |
| Anzahl Skitickets auswählen                                                                            |                       |
| Anzahl Tage Alterskategorie Gültig ab                                                                  | Preis                 |
| 1-Tages-Skiticket - Erwachsen - 🗸 26.12.2                                                              | 01\$> 🛗 CHF 60.00 前   |
| Verlee Eddotes Incufigen 🕂                                                                             |                       |

**SCHRITT 3** Bestellung überprüfen

Weiter

| GS<br>COME UP  | AAD <sup>°</sup><br>SLOW DOWN                      |                                              |              |
|----------------|----------------------------------------------------|----------------------------------------------|--------------|
| Skiticket wähl | en 💿 🗲 Skicard registrieren und Skiticket laden 🤇  | Mit Karte bezahlen 🛈                         |              |
| Skicard        | registrieren und Skiticket laden                   |                                              |              |
| GSTAAD         | Gstaad<br>1-Tages-Skiticket, Erwachsen, 26.12.2019 | Skicard laden                                |              |
|                | CHF 60.00                                          | O Skicard bestellen<br>O Skicard Pick-up (0) |              |
| Zurück         |                                                    | Zur Bezahlung                                | $\mathbf{D}$ |

**SCHRITT 4** Skiticket auf vorhandenen Datenträger laden oder Skicard bestellen

#### Bestellübersicht Skitickets in Ihrem Kundenkonto ehrere Skiticket/s müssen noch auf eine Skicard geladen werde GSTAAD 1-Tages-Skiticket, Erwachsen, 25.12.2019 Û CHE 60.00 Gesamtbetrag CHF 60.00 Mit dieser Bestellung erhalten Sie 60 neue Skipoints Michel Hedio Promenade 41 3780 Gstaad Switzerland

**SCHRITT 5** Bestellung überprüfen und bezahlen

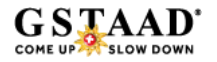

## Schritt 5: Buchung & Bezahlung

Prüfen Sie noch einmal Ihre bestellten Tickets (1)

Füllen Sie die benötigten Angaben zu ihrer Adresse aus (2). Diese Angaben werden anschliessend in Ihrem Kundenprofil gespeichert und müssen nicht erneut erfasst werden.

Fügen Sie die Ticketversicherung hinzu (3). Die Ticketversicherung muss pro Ticket bestellt werden.

Beachten Sie, dass bestellte und bezahlte Tickets nicht umgetauscht und storniert werden können!

Akzeptieren Sie die AGBs und bezahlen Sie Ihre Bestellung mittels Kreditkarte (4). Akzeptierte Kreditkarten: Mastercard, Visa, American Express, Diners, Postfinance Card, Jelmoli

#### Skitickets in Ihrem Kundenkonto

Ein oder mehrere Skiticket/s müssen noch auf eine Skicard geladen werden. Skicard am Pick-up-Store (k klosk, avec oder Press&Books) abholen oder Skiticket auf bestehende Skicard laden.

| GSTAAD | 1-Tages-Skiticket, Erwachsen, 22.12.2019  | ť  |
|--------|-------------------------------------------|----|
|        | CHF 55.00                                 |    |
|        |                                           |    |
|        | Gstaad                                    |    |
| GSTAAD | 3-Tages-Skitlicket, Erwachsen, 15.02.2020 | Tî |
|        | CHF 173.00                                |    |
|        |                                           |    |

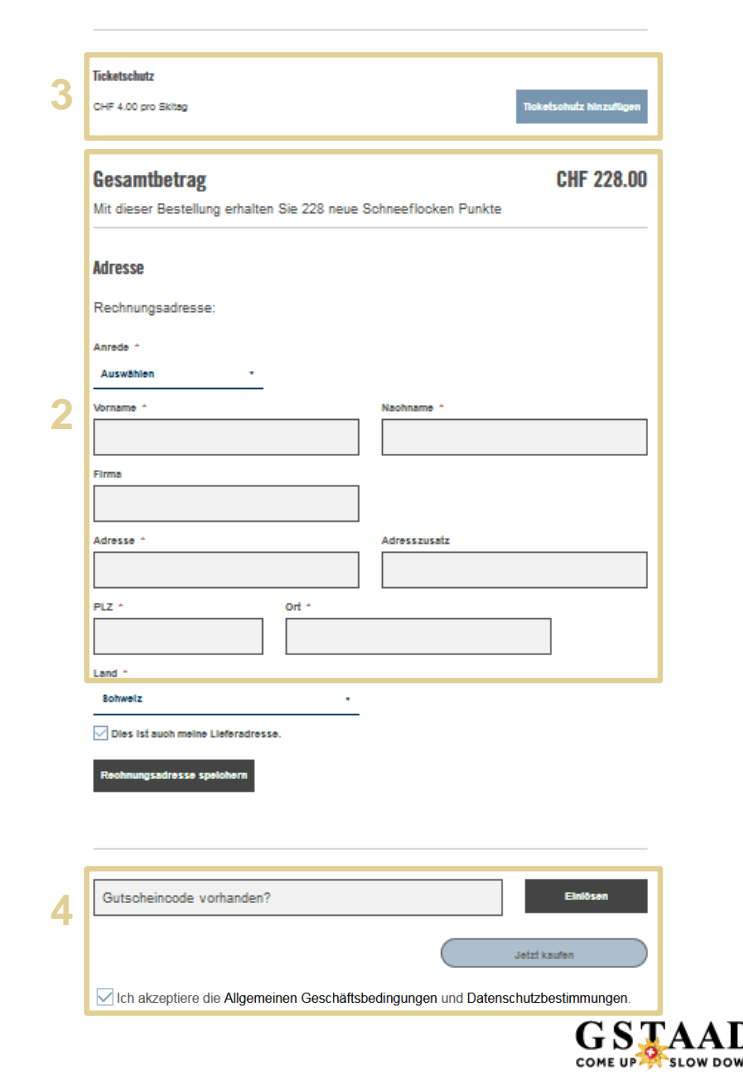

## Bestellbestätigung

Kurz nach Abschluss Ihrer Bestellung erhalten Sie per E-Mail folgende Bestellbestätigung.

### Zudem erhalten Sie eine E-Mail, welche Sie über die aufgeladenen Ski Cards informiert:

#### Sehr geehrter Herr Test User

Vielen Dank für Ihre Zuweisung. Bitte drucken Sie diese Bestätigung aus und nehmen Sie sie mit oder stellen Sie sicher, dass Sie sie vor Ort auf Ihrem Smartphone verfügbar haben. Sie müssen sie auf Anfrage zusammen mit der Skicard vorweisen können. Um ins Skigebiet zu gelangen, halten Sie die Skicard für fünf Sekunden ans Drehkreuz. Falls die Skicard nicht erkannt wird, wenden Sie sich bitte ans Personal und weisen Sie diese Bestätigung vor.

#### Skitickets auf Skicards

Gstaad, gültig ab 12.12.2019 1-Tages-Skiticket, Erwachsen TC-Card No. 45000000054 Accesskey: 01-16147133534869886165-0

Viel Vergnügen auf der Piste wünscht Gstaad! Ihr Gstaad Ski-Team

Bei Fragen kontaktieren Sie uns bitte über das Kontaktformular <u>http://www.ticketcomer.ch/tickets.html?</u> affiliate=TCS&fun=contact&doc=feature/helpContact/contact Für weitere Informationen gehen Sie auf: <u>https://intgstaad.ticketcomer.ch</u>

Dies ist eine automatisch generierte E-Mail. Anfragen auf diese E-Mail-Adresse werden uns nicht erreichen. Vielen Dank für Ihre Bestellung. Sie finden unten eine Übersicht über Ihren Auftrag.

Wichtiger Hinweis: Sobald Sie im Besitz der Skicard(s) sind, müssen Sie diese in Ihrem Benutzerkonto registrieren und die Skitickets darauf laden. Hatten Sie bei Ihrer Bestellung Ihr(e) Skiticket(s) bereits einer Skicard zugewiesen, sind sie bereit zum Einsatz.

#### So gelangen Sie ins Skigebiet:

Halten Sie Ihre Skicard(s) 5 Sekunden ans Drehkreuz. <u>Falls die Skicard nicht erkannt wird</u>, wenden Sie sich bitte ans Personal und <u>weisen Sie diese Bestellbestätigung vor</u> (ausgedruckt oder auf dem Smartphone).

Bestellung vom 19.08.2019 Bestellnummer 20190819140446396191155 Kundennummer 106191323

#### Zahlart

VISA 490000xxxxx0003

#### Ihre Bestellung

#### Skitickets auf Skicards

Gstaad, gültig ab/am 12.12.2019 1-Tages-Skiticket, Kind, Family discount Gstaad 5.00% TC-Card No. 90000117257 Accesskev: 01-16147133534934495405-5

CHF 27.55

#### Skitickets in Ihrem Kundenkonto

Sie haben die Option «Skicard Pick-up» gewählt. Kaufen Sie Ihre Skicard im nächsten «k kiosk», «avec» oder «Press&Books»-Store und registrieren Sie die Karte anschliessend au<u>f ticketcomer.ch/ski</u> oder mit der Ticketcomer Ski App. Ihre gekauften Skitickets finden Sie unter dem Menupunkt «Meine Skitickets». Sie können nun Ihre Skitickets auf die im «k kiosk», «avec» oder «Press&Books»-Store gekaufte Skicard Iaden.

| Gstaad, gültig ab/am 12.12.2019<br>1-Tages-Skiticket, Erwachsen , Family discount Gstaad 5.00% | CHF 48.45 |
|------------------------------------------------------------------------------------------------|-----------|
| Getaad aviltig ab/am 12 12 2010                                                                |           |

Gstaad, gilltig ab/am 12.12.2019 1-Tages-Skiticket, Jugendlich , Family discount Gstaad 5.00% CHF 38.00

Note: Während offiziellem Winterbetrieb zeitlich unbeschränkt gültig im Zug von Matten/St. Stephan bis Rossinière 2. Klasse und PostAuto zwischen Saanenmöser bis Col du Pillon, Lauenen und Turbach. Nicht gültig für Erwerbs und Schulfahrten. Kinder bis zum vollendeten 5. Lebensjahr sind in Begleitung eines zahlenden Gastes gratis. Zum Passieren der Drehkreuze wird ein Skiticket benötigt, das Sie vor Ort an der Kasse gegen Vorweisung der E-Mail Bestätigung erhalten.

Zwischentotal

CHF 114.00

Bezahlter Betrag

CHF 114.00

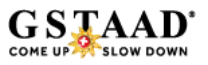

\_\_\_\_\_

## Skiticket versichern

Skitickets der Bergbahnen Destination Gstaad können nicht umgetauscht oder rückerstattet werden. Um sich gegen Risiken wie Unfall, Krankheit oder Wetter (geschlossene Bahnen) abzusichern, können Sie eine Ticket Versicherung abschliessen. Dazu haben Sie folgende Möglichkeiten:

#### • SKIEASY

#### CHF 4.00 pro Tag/Ticket

Pro Rata Rückerstattung des Skipasses/Skiunterrichts/Miete von Sportausrüstung bei: Krankheit, Unfall, bei geschlossenen Anlagen wegen schlechtem Wetter. Gemäss AVB Versicherung ERV.

#### • SKIPLUS

#### CHF 6.00 pro Tag/Ticket

Pro Rata Rückerstattung des Skipasses/Skiunterrichts/Miete von Sportausrüstung bei: Krankheit, Unfall, bei geschlossenen Anlagen wegen schlechtem Wetter. Plus diverse Bergungsleistungen. Gemäss AVB Versicherung ERV

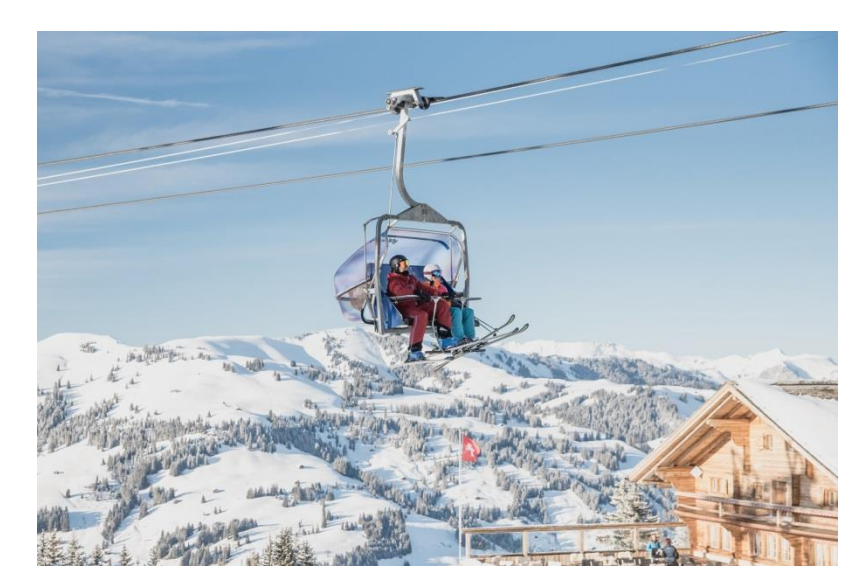

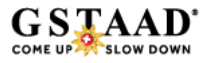

## Skiticket Laden 1/3

Wenn Sie ein Skiticket über den Online-Shop gekauft haben, aber noch nicht auf einen Datenträger geladen haben, können Sie wie folgt vorgehen:

1. Loggen Sie sich in unserem <u>Online Shop</u> mit Ihren Login-Daten ein:

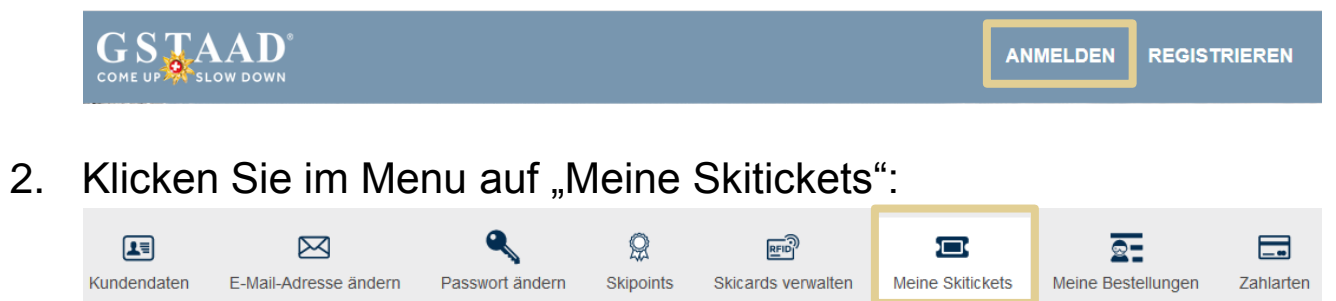

3. Wählen Sie aus der Liste das Skiticket, welches Sie zuweisen wollen:

**Meine Skitickets** 

Nicht zugewiesene Skitickets

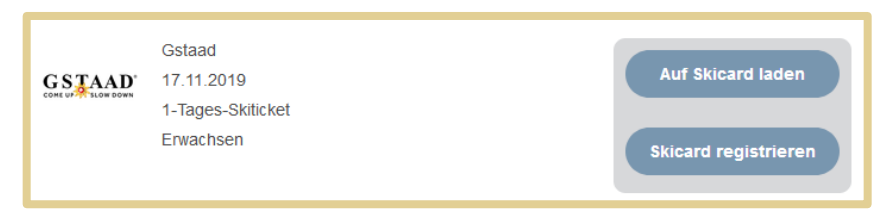

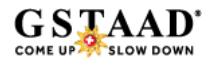

## Skiticket Laden 2/3

1. Wählen Sie "Auf Skicard Laden" falls Sie bereits eine Skicard (Keycard, Ticketcorner Skicard oder Swisspass) hinterlegt haben:

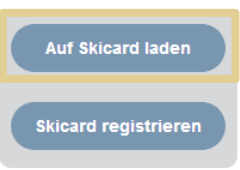

2. Es erscheint eine Liste mit den von Ihnen registrierten Skicards, wählen Sie die entsprechende Karte aus der Liste:

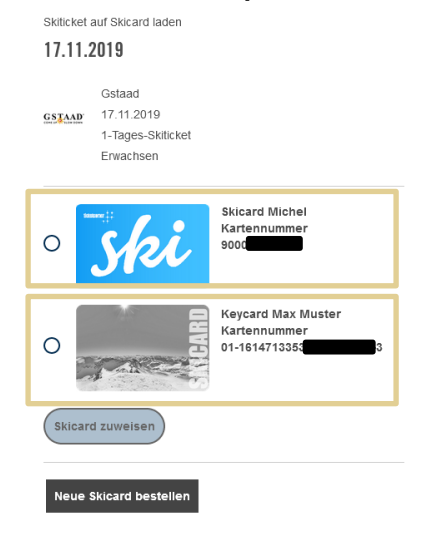

## Skiticket Laden 3/3

1. Wenn Sie noch keinen Datenträger in Ihrem Kundenprofil hinterlegt haben, dann klicken Sie auf "Skicard registrieren"

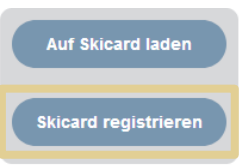

 Geben Sie die Nummer Ihres Datenträger gemäss Anweisung ins Feld (1) ein. Geben Sie Ihrer Karte einen Namen (2). Schliessen Sie den Vorgang mit Klick auf "Skicard registrieren und zuweisen" ab (3):

Neue Skicard registrieren

| 1 | Þ.B. 82000123456                                                                                                    |
|---|----------------------------------------------------------------------------------------------------|
|   | Ticketcorner Skicard: TC-Card-Nr. ohne Leerzeichen   SwissPass:<br>«S»-Nummer   Skidata-/Skigebiets-Karten: 23-stellige Nr. mit<br>Bindestrichen, ohne Leerzeichen   Team Axess-Karten mit WTP-<br>Nummer können nicht registriert werden |
| 2 | Kartenname                                                                                                    |
|   | Geben Sie der Karte einen Namen zur Wiedererkennung beim<br>Buchen oder in Ihrem Benutzerkonto (z. B. Max Muster).                                                                                                    |
| 3 | Skicard registrieren und zuweisen                                                                                                    |
|   | Neue Skicard bestellen                                                                                                    |

Die registrierten Skicards sind für die nächste Buchung hinterlegt und müssen nicht neu registriert werden.

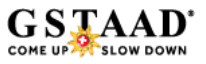

## Familien-Rabatt

Die Bergbahnen Destination Gstaad gewähren Familien einen zusätzlichen Rabatt von 5% auf den Kauf von Skitickets im <u>Online Shop</u>.

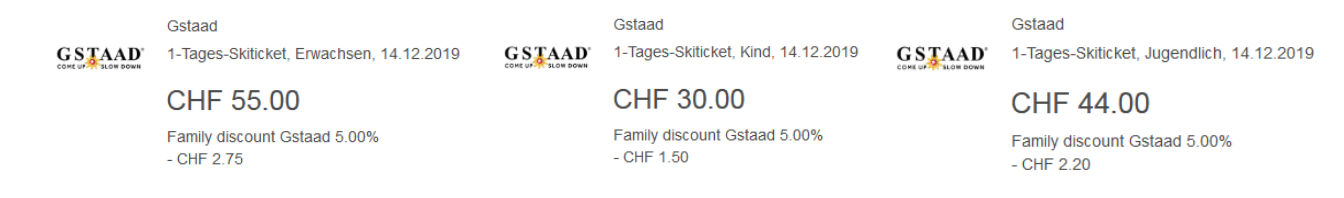

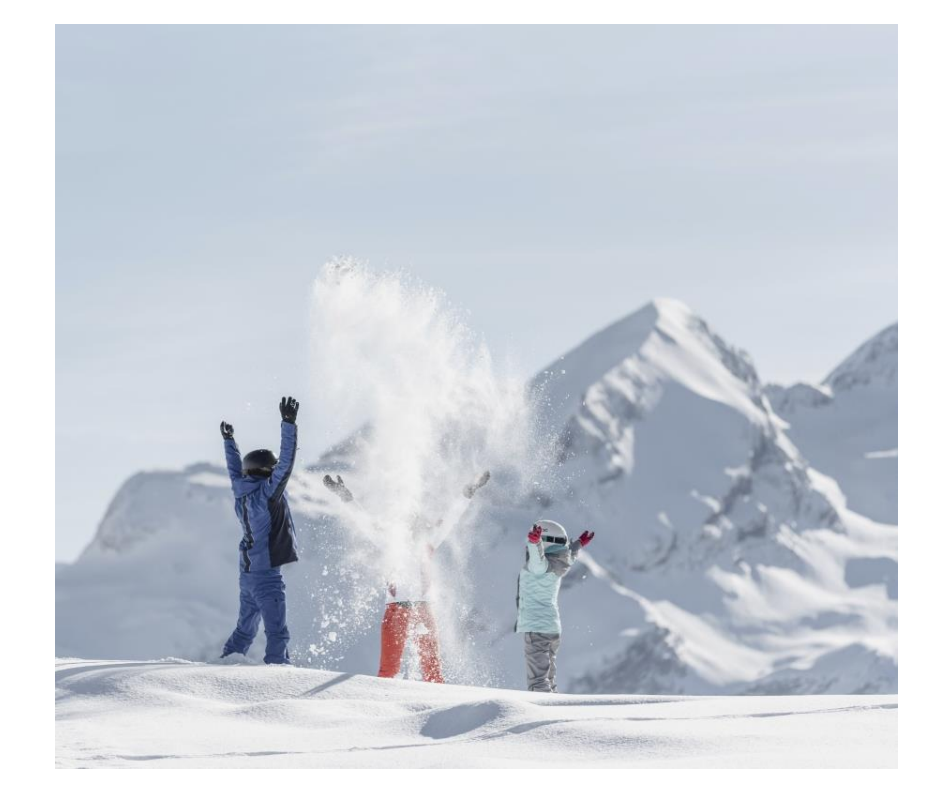

#### BEDINGUNG

Ermässigung für Familien bei gleichzeitigem Kauf von mindestens 3 Tickets (davon 1 oder 2 Tickets Erwachsen / Senior und mind. 1 oder 2 Kinder / Jugendliche).

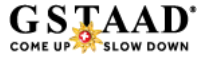

## Sammeln Sie Schneeflocken

Mit jeder Buchung, die Sie im Online Shop tätigen, werden Ihre Schneeflocken aufgefüllt:

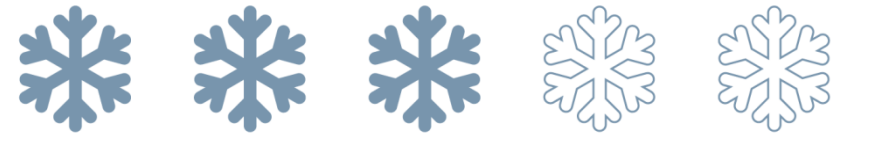

Anzeige der Schneeflocken, diese füllen sich mit jedem Einkauf weiter.

#### BELOHNUNG

Sobald Sie einen Einkaufswert von CHF 600.00 erreicht haben, erhalten Sie einen E-Mail Voucher mit einem Gutschein Code im Wert von CHF 20.00 für Ihren nächsten Einkauf im Online-Shop.

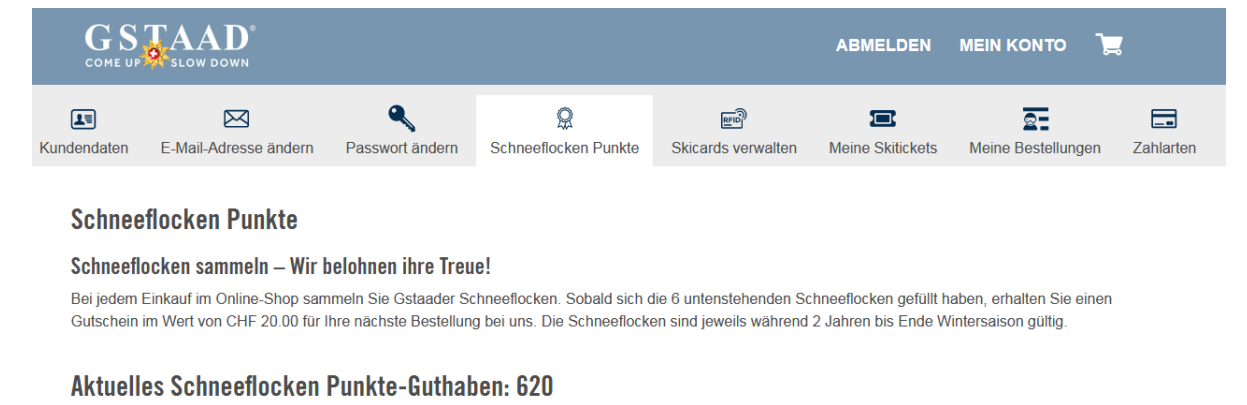

O Schneeflocken Punkte verfallen Ende Saison (31.05.2020).

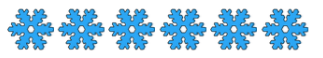

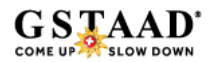

#### FRAGEN?

Bei Fragen stehen wir Ihnen gerne zur Verfügung:

Bergbahnen Destination Gstaad AG

Tel +41 33 748 87 37 bergbahnen@gstaad.ch

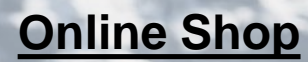

**Online FAQ**